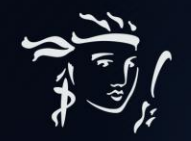

# HỢP ĐỒNG BẢO HIỂM NHÂN THỌ MỚI 2023 CÔ ĐỌNG, DỄ TRUY VẤN

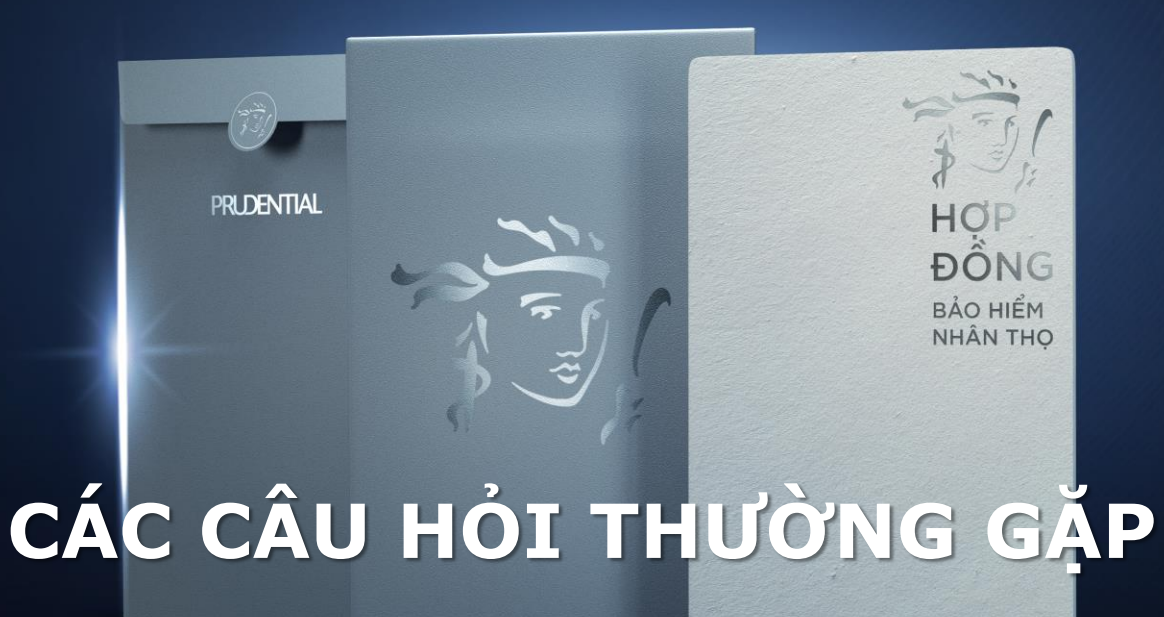

Cập nhật 18/05/2023

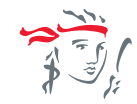

# CÁC CÂU HỎI THƯỜNG GẶP

(bấm vào từng câu hỏi để đi đến câu trả lời nhanh nhất)

- 1. <u>Bộ Hợp đồng bảo hiểm thế hệ mới của Prudential có gì đặc biệt?</u>
- 2. <u>Bộ Hợp đồng bảo hiểm thế hệ mới này tuy đã được cô đọng những nội dung quan</u> trọng và hữu ích nhất, nhưng liệu có còn đầy đủ tính pháp lý?
- 3. <u>Trường hợp Khách hàng của tôi muốn xem đầy đủ thông tin bộ Hợp đồng, tôi cần hướng dẫn như thế nào?</u>
- 4. <u>Nếu khách hàng cần bản in của bộ Hợp đồng điện tử, thì tôi cần hướng dẫn như thế nào?</u>
- 5. <u>Nếu Khách hàng làm mất Bộ Hợp đồng bảo hiểm này, họ sẽ thực hiện yêu cầu cấp lại như thế nào?</u>

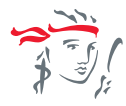

Confidential

# Q1: Bộ Hợp Đồng Bảo Hiểm Thế Hệ Mới của Prudential có gì đặc biệt?

Luôn đặt Khách hàng làm trọng tâm, Prudential tiên phong ra mắt bộ hợp đồng thế hệ mới, **cô đọng những thông tin quan trọng nhất và vẫn đảm bảo về tính pháp lý**. Hơn nữa, phiên bản mới này còn giúp Khách hàng nhanh chóng nắm được những điểm quan trọng cần lưu ý, những quyền lợi cơ bản ngay khi nhận được bộ Hợp đồng Bảo hiểm, dễ dàng di chuyển đến các phần thông tin chi tiết để tham khảo thêm thông qua các QR Code và PRUOnline, và yên tâm đồng hành cùng Prudential.

Không những thế, trải nghiệm bộ Hợp đồng thế hệ mới này đã trở nên dễ dàng hơn bao giờ hết với những cải tiến không chỉ về nội dung, mà còn là thiết kế, chất liệu, và cách sử dụng hiện đại và tiện lợi.

- Chỉ 8 trang giấy tóm gọn nhưng giúp KH có thể nhanh chóng (~5 phút) nắm được những điểm quan trọng nhất, những quyền lợi cơ bản của mình ngay khi nhận được bộ HĐBH. Sau đó KH có thể nghiên cứu thêm chi tiết qua bộ HĐ điện tử.
- Thiết kế sang trọng, hiện đại, chất liệu thân thiện môi trường, tăng thêm cảm hứng khi trải nghiệm HĐ. Kích thước nhỏ gọn, dễ mang theo và lưu trữ (nhỏ hơn 50%, nhẹ hơn 80%)
- Kết hợp nội dung truyền thống với trải nghiệm số hóa thông qua QR Code giúp KH nhanh chóng truy cập các nội dung, tài liệu quan trọng. Truy cứu và xem chi tiết HĐ mọi lúc mọi nơi bằng ứng dụng di động (PRUonline).

Trở về

Tiếp tục

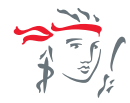

#### Q2: Bộ Hợp đồng bảo hiểm thế hệ mới này tuy đã được cô đọng những nội dung quan trọng và hữu ích nhất, nhưng liệu có còn đầy đủ tính pháp lý?

Bộ Hợp đồng bảo hiểm thế hệ mới là một bộ HĐBH mới được cải tiến một cách tinh gọn nhưng nội dụng vẫn thể hiện được tất cả các thông tin cần thiết và quan trọng trong HĐBH. Tính pháp lý của bộ HĐBH mới vẫn đảm bảo đáp ứng đầy đủ theo các quy định của pháp luật tương đương với bộ HĐBH truyền thống trước đây. Khách hàng hoàn toàn có thể sử dụng bộ Hợp đồng này để tra cứu, tham khảo các thông tin và quyền lợi của mình.

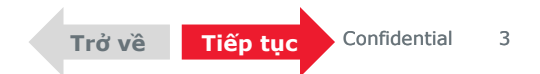

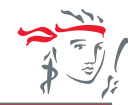

Q3: Trường hợp Khách hàng của tôi muốn xem và tải đầy đủ thông tin bộ Hợp đồng, tôi cần hướng dẫn như thế nào?

# Hướng dẫn được cung cấp tại trang Thông tin Khách Hàng cần biết của HĐBH:

# THÔNG TIN KHÁCH HÀNG CẦN BIẾT

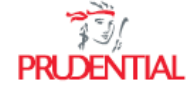

#### 1 - THÔNG TIN HỢP ĐỒNG BẢO HIỂM (HĐBH)

Quý Khách vui lòng xem kỹ Bản Tóm Tắt HĐBH đính kèm trong tài liệu này để nằm các thông tin chính của Hợp đồng. Chi tiết về Quyền lợi bảo hiểm, các Điều khoản loại trừ, Quyền và Nghĩa vụ của các bên trong (các) sản phẩm bảo hiểm, Hồ sơ yêu cầu bảo hiểm và Bảng minh họa quyền lợi bảo hiểm vui lòng xem tại Bộ HĐBH trực tuyến theo hướng dẫn sau:

#### HƯỚNG DẪN TRUY CẬP BỘ HĐBH TRỰC TUYẾN

- Bước 1: Quét mã QR bên cạnh hoặc truy cập đường dẫn <u>bit.ly/PRU-HDDT</u> trong tin nhẳn/email phát hành HĐBH điện tử được gởi đến Quý khách.
- Bước 2: Truy cập PRUOnline hoặc tải trực tiếp bộ HĐBH điện từ bằng cách nhập dãy số xác thực trên đường dẫn.
- Bước 3: Xác nhận đã nhận bộ HĐBH điện từ trên đường dẫn hoặc ký trên Thư Xác Nhận được giao từ Tư Vấn Viên.

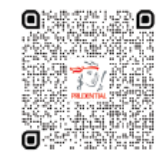

#### Truy cập bộ HĐBH điện tử

**Truy cập đường link <u>https://bit.ly/PRU-</u> <u>HDDT</u> hoặc <b>quét mã QR** (như hình trên BHĐBH thế hệ mới) để chọn 1 trong 2 cách tải bộ HĐBH điện tử:

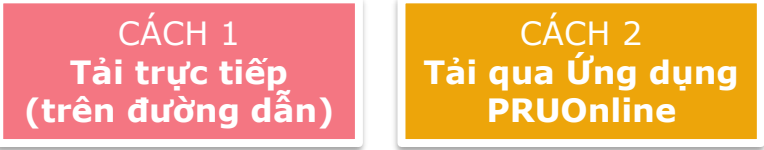

(Nhấn vào 1 trong 2 ô để xem hướng dẫn chi tiết cho từng cách)

**Lưu ý:** TVV cần khuyến khích KH sử dụng cách 2 (Ứng dụng PRUOnline) để không chỉ xem mà có thể chủ động thực hiện các giao dịch quản lý HĐBH sau này.

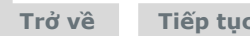

#### CÁCH 1 TẢI TRỰC TIẾP

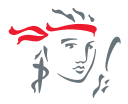

Confidential

5

#### Bước 1: Tại trang https://bit.ly/PRU-HDDT, chọn "Tải ngay"

Công ty TNHH BHNT Prudential Việt Nam chúc mừng Hợp đồng Bảo hiểm của Quý Khách đã được phát hành. Cảm ơn Quý khách đã lựa chọn chúng tôi đồng hành trong việc hoạch định và bảo vệ tài chính.

Quý khách vui lòng tải bô hợp đồng bảo hiểm điện tử bằng một trong hai cách sau:

#### Bước 2: Nhập dãy số xác thực vào ô trống theo hướng dẫn Lưu ý: NĐBH trong hợp đồng có BMBH là tổ chức sẽ nhập dãy số xác thực theo giấy phép KD + 8 số HĐBH Vd: 15 GP/KDBH75687661

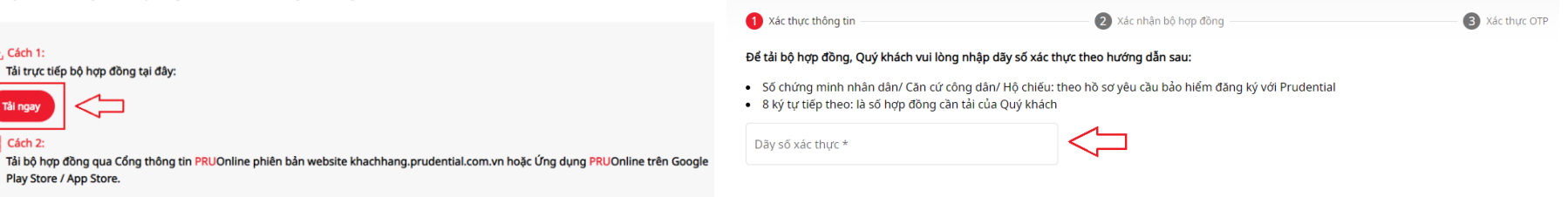

Play Store / App Store.

Tải trực tiếp bộ hợp đồng tại đây:

, ↓, Cách 1:

Cách 2:

Ví du: Nếu số chứng minh nhân dân của Quý khách: 354545652; hợp đồng của Quý khách là: 70999999. Theo ví du trên, dãy số xác thực sẽ là: 35454565270999999

Trở về

Tiếp tục

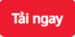

#### Bước 3: Chon "Tải về" đối với chứng từ nào Khách hàng muốn tham khảo chi tiết

| 1 Xác thực thông tin                         | 2 Xác nhận bộ hợp đồng                         | 3 Xác thực            |
|----------------------------------------------|------------------------------------------------|-----------------------|
| Chúc mừng HĐBH số 75687661 của Quý khách     | CTY TNHH BHNT PRUDENTIAL VN đã được phát hành. |                       |
| Tải trọn bộ hợp đồng bảo hiểm gồm Điều khoản |                                                | <u>Tải về</u>         |
| Tải từng mục của bộ hợp đồng bảo hiểm        |                                                |                       |
| Bộ hợp đồng bảo hiểm                         |                                                | <u>Tải về</u>         |
| Quy tắc và Điều khoản sản phẩm bảo hiểm      |                                                | Tải tất cả điều khoản |
| PRU-Thiết Thực                               |                                                | <u>Tải về</u>         |
| Thông tin khách hàng cần biết                |                                                | <u>Tải về</u>         |
|                                              |                                                |                       |

Quý khách cần tham khảo các quyền lợi bảo hiểm, các điều khoản loại trừ, quyền và nghĩa vụ của Bên mua bảo hiểm trong Quy tắc, Điều khoản sản phẩm và Bảng minh hoa quyền lợi bảo hiểm trong vòng 21 ngày kể từ ngày nhân được bô hợp đồng bảo hiểm điện tử. Trong khoảng thời gian 21 ngày này, Quý khách có thể cân nhắc tiếp tục hợp đồng bảo hiểm hoặc yêu cầu hủy bỏ và thay đổi sản phẩm phù hợp hơn với nhu cầu.

#### CÁCH 2 TẢI QUA CỔNG THÔNG TIN PRUONLINE (WEBSITE + APP)

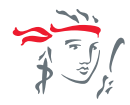

TVV có thể gửi video hướng dẫn sử dụng PRUOnline cho Khách hàng theo đường dẫn: https://youtu.be/laBIn0Hh5wA

Bước 1: Khách hàng có thể chọn 1 trong 2 platform của PruOnline

 Phiên bản Website <u>http://khachhang.prudential.com.vn/</u>

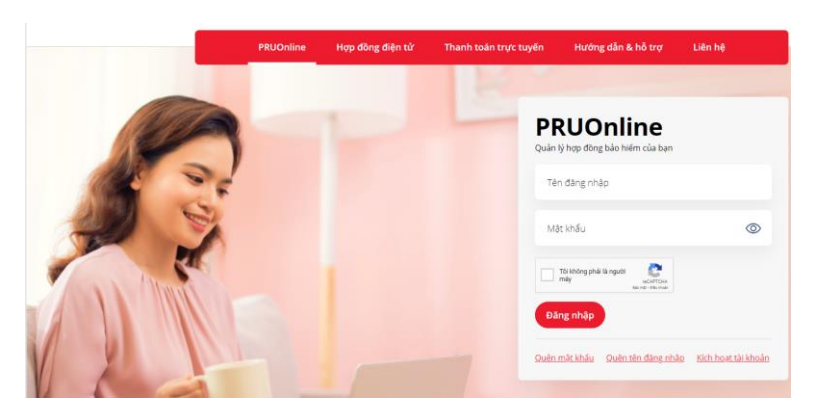

 Phiên bản Ứng dụng PruOnline trên Google Play Store hoặc App Store

Trở về

Tiếp tục

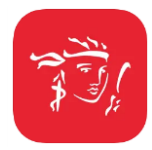

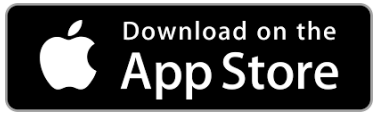

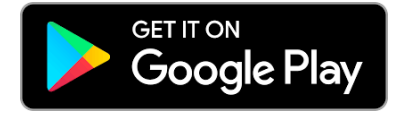

Confidential

#### CÁCH 2 TẢI QUA CỔNG THÔNG TIN PRUONLINE (WEBSITE + APP) – tiếp

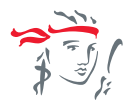

## Bước 2: Thực hiện các bước sau để kích hoạt tài khoản PruOnline

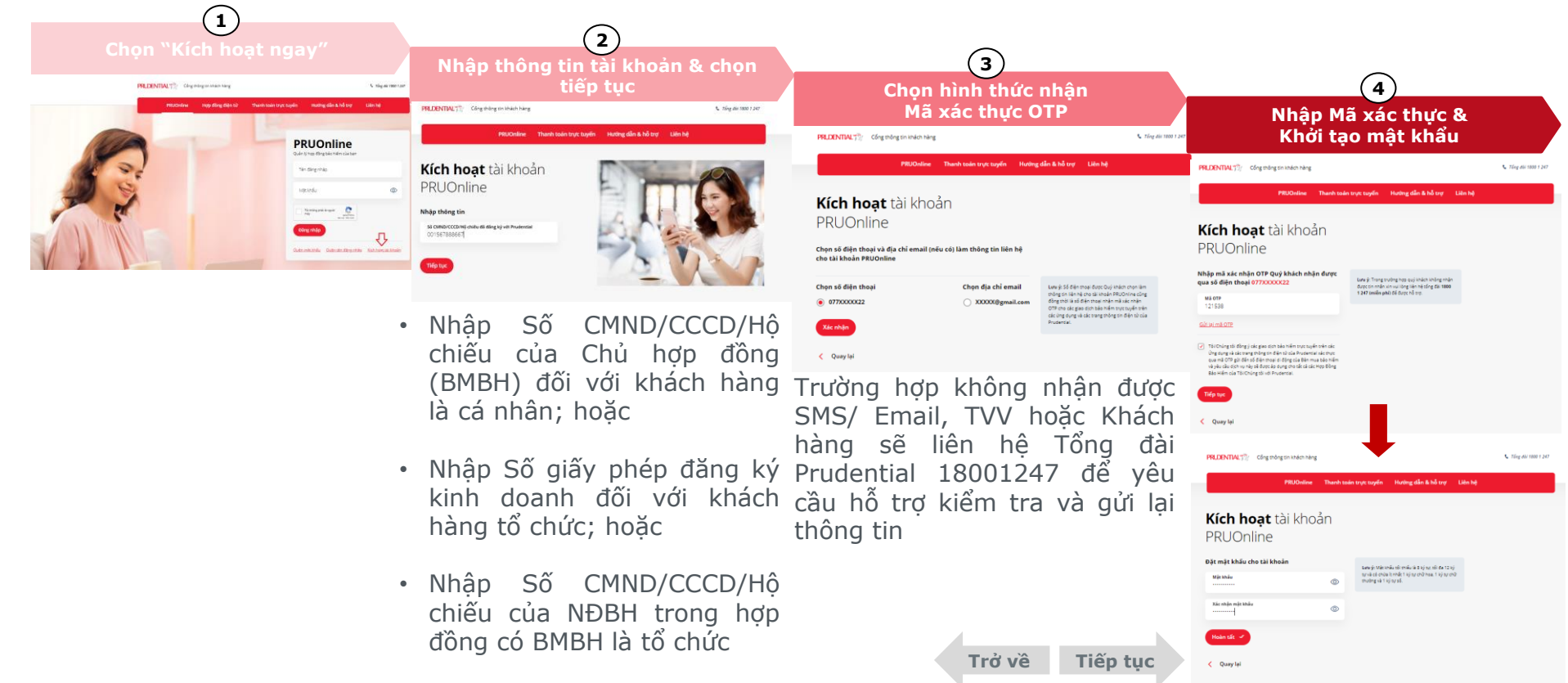

#### CÁCH 2 TẢI QUA CỔNG THÔNG TIN PRUONLINE (WEBSITE + APP) – tiếp

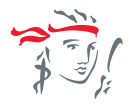

## Bước 3: Thực hiện các bước sau để xem thông tin HĐBH

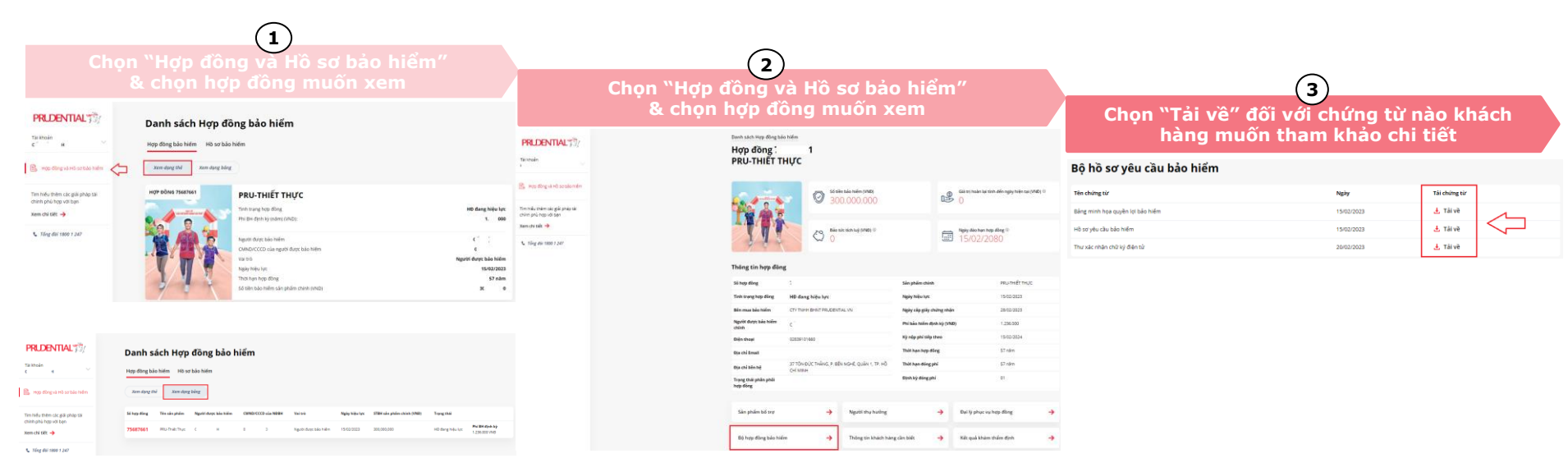

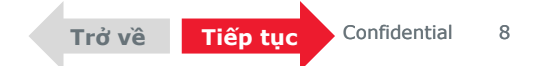

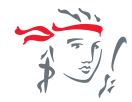

## Q4: Nếu khách hàng cần bản in của bộ Hợp đồng điện tử, thì tôi cần hướng dẫn như thế nào?

Khách hàng hoàn toàn có thể tự tải bộ HĐ điện tử về bằng các cách theo hướng dẫn tại <u>đây</u>. Sau đó, khách hàng có thể in ra và lưu trữ theo cách riêng của mình. Tuy nhiên, Prudential không khuyến khích việc in hợp đồng ra giấy để có thể giảm thiểu tác động đến môi trường, TVV nên hướng dẫn khách hàng sử dụng bộ HĐ điện tử trên ứng dụng PRUOnline, cho phép khách hàng có thể kiểm tra và tham khảo HĐ mọi lúc, mọi nơi và không giới hạn.

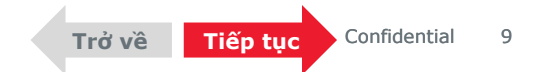

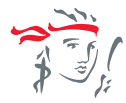

## Q5: Khách hàng đã làm mất Bộ Hợp Đồng Bảo Hiểm Thế Hệ Mới, họ sẽ thực hiện yêu cầu cấp lại như thế nào?

Bộ **Hợp đồng bảo hiểm thế hệ mới** của Prudential chỉ cấp duy nhất một lần khi phát hành hợp đồng.

Trường hợp mất Bộ Hợp đồng, Khách hàng vẫn có thể xem lại Bộ hợp đồng bảo hiểm điện tử được lưu tại Cổng thông tin PRUOnline trong suốt quá trình hiệu lực của hợp đồng. Khách hàng cũng có thể yêu cầu Cấp lại phó bản giấy chứng nhận bảo hiểm bằng cách gửi yêu cầu qua Cổng thông tin PRUOnline (Website + App) <u>(nhấn vào đây để xem hướng dẫn chi tiết)</u>

Bên cạnh Cổng Thông tin PruOnline, Khách hàng hoàn toàn có thể đến VPTĐL toàn quốc hoặc TTPVKH để nộp yêu cầu hoặc Tổng đài chăm sóc khách hàng **1800 1247** để được hỗ trợ nhanh chóng và kịp thời.

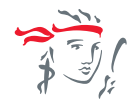

# CẤP LẠI PHÓ BẢN GIẤY CHỨNG NHẬN BẢO HIỂM (GCNBH)

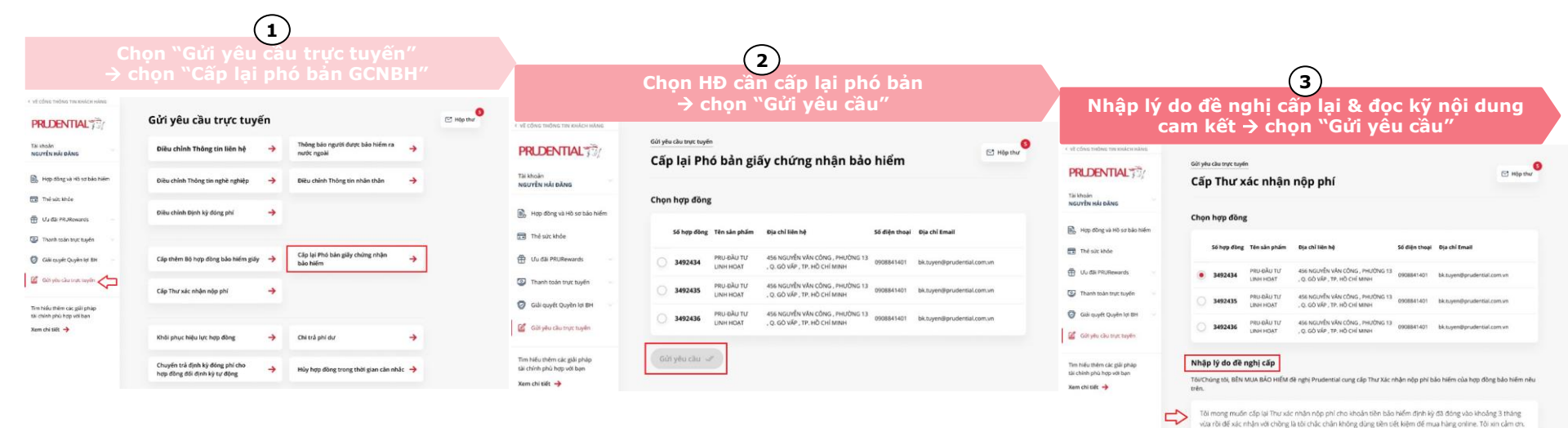

Đề nghị công ty gửi Thư xác nhận từ ký phi: Ngày bắt đầu

01/05/2021

1

Ngày kết thủ 

01/08/2021

# Mọi thắc mắc, góp ý về Bộ Hợp Đồng Bảo Hiểm Thế Hệ Mới của Prudential, vui lòng để lại thông tin tại <u>đây</u>.

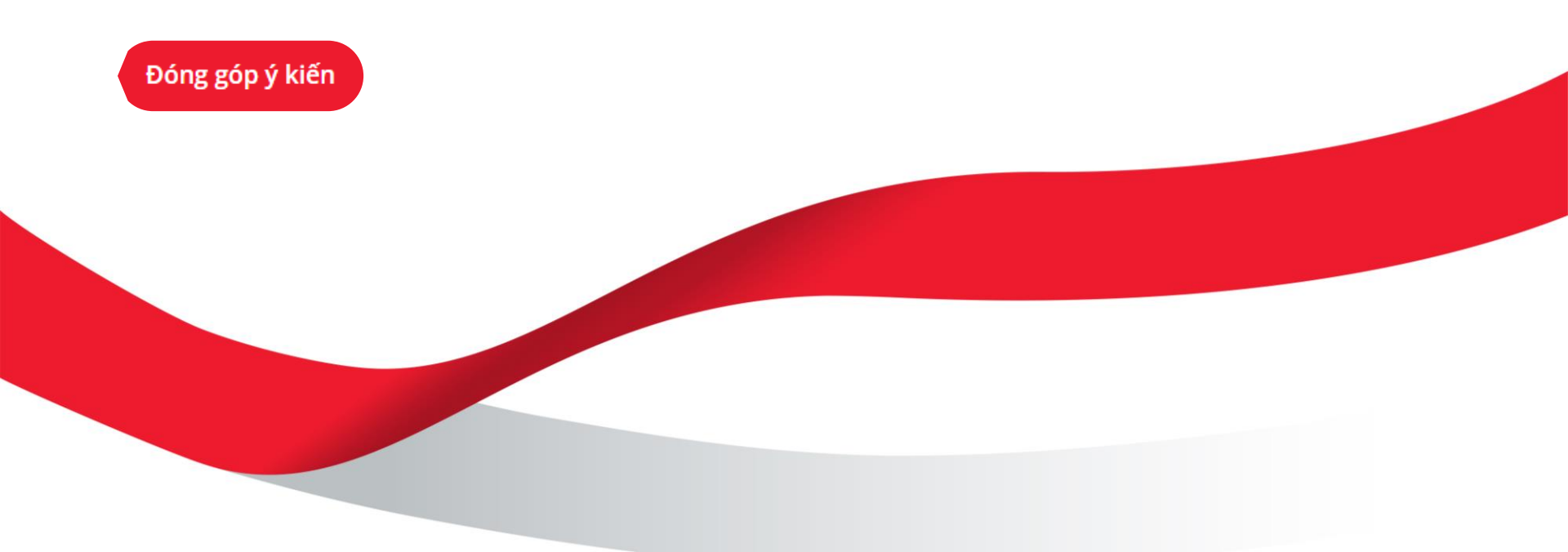